پذیرفته شدگان محترم سال تحصیلی ۱۴۰۰-۱۳۹۹ ،جهت انجام مراحل پذیرش میبایست ابتدا ثبت نام غیر حضوری خود را درسیستم آموزشی گلستان انجام داده و جهت تحویل اصل مدارک و نهایی نمودن ثبت نام خود در زمانهای تعیین شده به دانشگاه مراجعه نمایند.

آدرس سیستم آموزشی گلستان : <u>http://golestan.uok.ac.ir/</u>

جهت ورود به سیستم :

نام کاربري :

برای دانشجویان مقاطع ارشد و دکتری پذیرفته شده آزمون سراسری **شماره داو طلبی U ۰۰۱** و

برای مقطع ارشدپذیرفته شده سوابق تحصیلی ورودی مهرماه شماره ملی U · · ۱ و ورودی بهمن شماره ملی U · · ۲ و

برای مقطع کارشناسی ورودی بهمن پذیرفته شده آزمون سراسری **شماره داوطلبی ۲۰۰۲ و** برای مقطع کارشناسی ورودی مهر

شماره داوطلبي ۲۰۰۱

**نام کاربری** دانشجویان مقطع کارشناسی پذیرفته شده باسوابق تحصیلی ورودی مهر ماه شماره ملی C ۰۰۱

و ورودی بهمن ماه شماره ملی ۲ • • C

مثال : اگر شماره داوطلب مقاطع ارشد و دکتری ۲۵۶۹۵۴۸ باشد، نام کاربری وی U۰۰۱۲۵۶۹۵۴۸ میگردد.

گذرواژه (کلمه عبور) : کد ملی داوطلب می باشد،درصورت عدم وجود کد ملی،شماره شناسنامه ودر صورت عدم وجود شماره گذرنامه ملاک قرار میگیرد.

پس از ورود به سیستم (دانشجویان تحصیلات تکمیلی)به منوی زیرمراجعه نمایید.

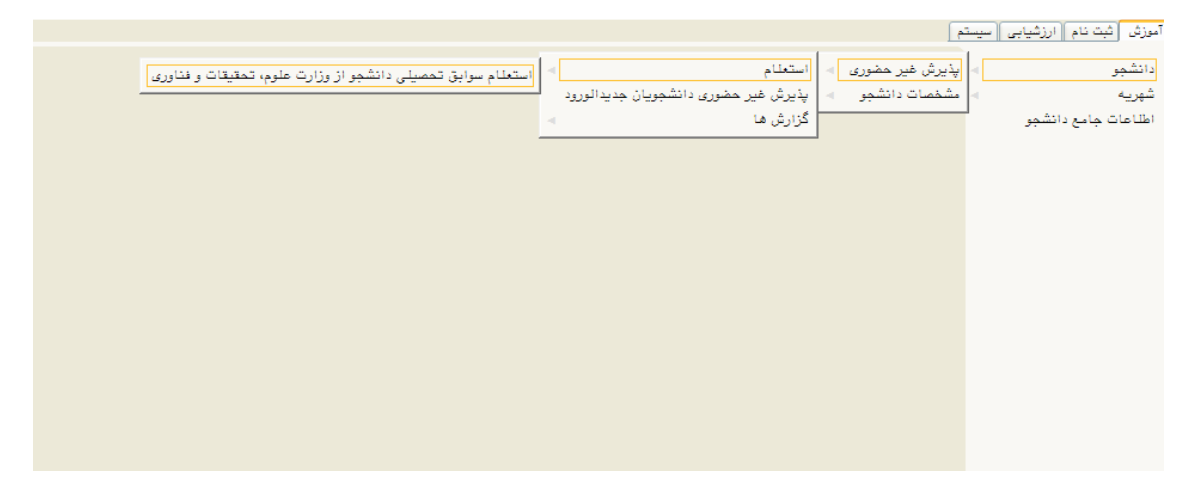

و استعلام سوابق تحصیلی خود را انجام دهند.سپسبه منوی بعدی رفته و

| Internet Explorer - سيستم جامع دانشگاهي گستان - دانشگاه کردستان - طوي کاربر 🎯 | And a second second sec |                                                                 |
|-------------------------------------------------------------------------------|----------------------------------------------------------------------------------------------------|-----------------------------------------------------------------|
| https://golestan.uok.ac.ir/Forms/AuthenticateUser/main.htm                    | The second section operation of the second second s | Certificate error                                               |
|                                                                               | به نام خدا<br>بی محمد مالشگاه میگار دانشی الشگاه کمپی داند                                                                                                    |                                                                 |
| ۸۱:۲۶:۱۸ نسورور ۱۳۹۵                                                          | ormal of the other of the other of the other of the other of the other of the other other  | کاربر : هاوین علی پیاشی – خروج                                  |
|                                                                               |                                                                                                    | 🔉 منوی کاربر 🗙 پذیرش غیر حضوری دانشجویان جدیدالورود             |
|                                                                               |                                                                                                    | آموزش مالی و اداری سیستم                                        |
|                                                                               |                                                                                                    | دانشجو 🔹 پذیرش غیر حضوری 🕨 پذیرش غیر حضوری دانشجویان جدیدالورود |
|                                                                               |                                                                                                    | شهریه 🕒 مشخصات دانشجو 🕨 گزارش ها                                |
|                                                                               |                                                                                                    |                                                                 |
|                                                                               |                                                                                                    |                                                                 |
|                                                                               |                                                                                                    |                                                                 |
|                                                                               |                                                                                                    |                                                                 |
|                                                                               |                                                                                                    |                                                                 |
|                                                                               |                                                                                                    |                                                                 |
|                                                                               |                                                                                                    |                                                                 |
|                                                                               |                                                                                                    |                                                                 |
|                                                                               |                                                                                                    |                                                                 |
|                                                                               |                                                                                                    |                                                                 |
|                                                                               |                                                                                                    |                                                                 |
|                                                                               |                                                                                                    |                                                                 |
|                                                                               |                                                                                                    |                                                                 |
|                                                                               |                                                                                                    |                                                                 |
|                                                                               |                                                                                                    |                                                                 |
|                                                                               |                                                                                                    |                                                                 |
|                                                                               |                                                                                                    | انتخاب سورو : 🔿 پردازش 💿 گزارش شدهاره 🔜 🛃 نام                   |
|                                                                               |                                                                                                    |                                                                 |
|                                                                               |                                                                                                    | €,100% ▼                                                        |
| 💿 🖸 🎍 👩 🎒 🚳 Kal                                                               |                                                                                                    | ند 09-20 EN مرا الع ( 09-20 ال                                  |
|                                                                               |                                                                                                    | 2                                                               |

با انتخاب " پذیرش غیر حضوری دانشجویان جدیدالورود" صفحه ای مشابه زیر ظاهر می شود.

| Inr - دانش - 10:50:12 - محيط أزمايشي 🎯 - «NOBR dir="ltr">1395/06/11 - 10:50:12 - محيط أزمايشي 🎯 | ternet Explorer     | ALL DESIGNATION OF THE OWNER.                              |                                                          |                | X               |
|-------------------------------------------------------------------------------------------------|---------------------|------------------------------------------------------------|----------------------------------------------------------|----------------|-----------------|
| tttps://golestan.uok.ac.ir 1433/Forms/AuthenticateUser/main.htm                                 |                     |                                                            |                                                          | 8 Certifica    | ate error       |
| all states and                                                                                  |                     | به تام خدا<br>المان معاد مان الأمالية كان مان معالم ما     |                                                          |                |                 |
| ۱۳ دانستاه دردستان                                                                              | Noy * 1/11 * 11.0*. | עיזעראל אוא געשיאל איז איז איז איז איז איז איז איז איז איז | 83                                                       | بن فلہ، بناغہ، | کارت و غام      |
|                                                                                                 |                     |                                                            | <ul> <li>بذيرش غير حضوري دانشجويان حديدالورود</li> </ul> | ىنوپ كارىر     | × A             |
|                                                                                                 |                     |                                                            | ضوري دانشجوبات جديدالورود                                | برش غير ح      | 🔞 بد            |
|                                                                                                 |                     |                                                            |                                                          |                |                 |
|                                                                                                 |                     |                                                            | شجو ۲۰۱۵۰۶۲۱۰۶ ۲۱ گروه ازمایشی .<br>اید افاد             | شقاره دان      |                 |
|                                                                                                 |                     |                                                            | م پدر نعیم دانشکده کشاوری                                | U              |                 |
|                                                                                                 |                     | يستم                                                       | ورود ۲۹۵۱ گروه آموزشان مهندسان بیوس                      | ترم            |                 |
|                                                                                                 |                     | د بیوسیستم،طراحی و ساخت - ارشد                             | کنکور ۲۴۰۰۵۳۲ (شته نحصیلی مهندسای مکانیا                 | ه داوطلب در    | شماره           |
|                                                                                                 |                     |                                                            |                                                          |                |                 |
|                                                                                                 |                     | راقتما راقتمای جاپ                                         |                                                          | ن يديرش        | مراجز           |
|                                                                                                 | راشنما              | وضعيت                                                      | مرحله                                                    | عمليات         | رديف            |
|                                                                                                 | راهنما              |                                                            | تاييديه تحصيلى                                           | النخاب         | 1               |
|                                                                                                 | Lough:              | טעג גוענאפן : פגע טעג<br>געע געליגעט : פגע געע             | اطلاعات دانشجو - فسقت اول<br>اطلاعات دانشجه - فبر مت دهم | uisui.         | 7               |
|                                                                                                 | راقيما              |                                                            | تيت اطلاعات تخصيلات قبلى دانشجو                          | انتخاب         | *               |
|                                                                                                 | راقيما              |                                                            | اطلاعات ایتارگری                                         | انتخاب         | ٥               |
|                                                                                                 | راهنما              |                                                            | جاب فرم(هاي) اخذ تعهد                                    | انتخاب         | ۶               |
|                                                                                                 | راقنما              |                                                            | ارسال فایل مدارک                                         | لتخابر         | v               |
|                                                                                                 | راقيما              |                                                            | اتمام پذیرش غیرحضوری و جاب فرم مشخصات گامل دانشجو<br>    | لنتخاب         | A               |
|                                                                                                 | راقتما              | 1. W                                                       | چاپ کواهی پذیرش غیر حضوری دانشجو                         | انتكاب         | 9               |
|                                                                                                 | 101011              | الريخ فراجعة : ١١٩٥/ • (١١٩٥/ ساعت : ١٠:١٠                 | فراجعه به دانشخاه و نحویل مدارت                          |                | 1.              |
|                                                                                                 |                     |                                                            |                                                          |                |                 |
|                                                                                                 |                     |                                                            | (                                                        | 54C. 🕄 🗸       | ····· d4        |
|                                                                                                 |                     |                                                            |                                                          | ۱ يېغام,       |                 |
|                                                                                                 |                     |                                                            |                                                          | € 100%         | 6 -             |
| 🚱 🖸 ≷ 🌻 🎱 🗠 🌆 🥟 🛓                                                                               | 6                   | 1 👔 🥝 💶                                                    | EN 🔺 aut 🎼                                               | 09:2           | ق.ظ 7<br>۱۰۲/۰۹ |

در این صفحه مراحل پذیرش در جدول مورد نظر نشان داده می شود و دانشجو میبایست به ترتیب نسبت به تکمیل مراحل اقدام نماید.برای انتخاب هر کدام از مراحل ،لازم است بر روی گزینه "انتخاب" کلیک نمایید.

- برای دانشجویان ارشد تکمیل نمودن مرحله اول (تاییدیه تحصیلی) الزامی نمی باشد.
  - در مراحل دو و سه ،اطلاعات شخصی و تحصیلی دانشجو باید تکمیل گردد.

**نکته** ۱ : طی تکمیل نمودن اطلاعاتی مانند محل تولد ، کافیست در کادر بزرگتر چند حرف از شهر مورد نظر را تایپ نموده و علامت سوال را انتخاب نمایید.با این کار لیستی از شهرها نمایش داده شده و می توان شهر ورد نظر را انتخاب نمایید.

|  |  |  |  | ? |  | محل تولـد |
|--|--|--|--|---|--|-----------|
|--|--|--|--|---|--|-----------|

**نکته ۲: ل**ازم است آدرس خود را بطور کامل و صحیح وارد نمایید.در غیر اینصورت عواقب بعدی بر عهده دانشجو می باشد.

فكته ٣: در پايان مرحله گزينه تاييد دانشجو را "بله " انتخاب نموده و گزينه "اعمال تغييرات " را كليك نماييد.

در مرحله بعد ثبت اطلاعات تحصیلی مقطع قبلی را تکمیل نمایید.

| يت تحصيلات قبلكي دانشجو                  |          |             |            |                        |                    |      |             |     |          |  |
|------------------------------------------|----------|-------------|------------|------------------------|--------------------|------|-------------|-----|----------|--|
| ماره دانشجو ۹۵۱۵۰۶۳۱۲۶ ؟ علی پناهی هاوین |          |             |            |                        |                    |      |             |     | شما      |  |
| قلى                                      |          |             |            |                        |                    |      |             |     | انحاد تع |  |
| رشا                                      | دانشـگاه | تاريخ پايان | تاريخ شروع | وضعیت پایان<br>تحصیلات | شـماره<br>دانشجويي | دوره | مقطع        | حذف | اصلاح    |  |
| _                                        |          | 1894/11/+1  |            | فارغ التحصيل           |                    |      | كارشناساي ي | حذف | اصلاح    |  |

با انتخاب گزینه " اصلاح" صفحه زیر ظاهر شده و دانشجو میبایست اقدام به تکمیل نمودن آن نماید.

|              | دوره                 |   | كارشناسي يبوسته | مقطع               |
|--------------|----------------------|---|-----------------|--------------------|
| فارغ التحصيل | وضعيت پايان تحصيلات  |   |                 | شماره دانشجویی     |
| 1894/11/+1   | تاريخ پايان          |   | 1 1             | تاريخ شروع         |
|              |                      |   | ?               | دانشگاه            |
|              |                      |   | <u></u>         | رشته تحصيلي        |
|              |                      |   | ?               | ترم شروع           |
|              |                      |   | <u>؟</u>        | ترم پايان          |
| تعداد ترمها  | معدل کل ۱۳٫۸۴        |   |                 | تعداد واحد گذرانده |
|              | ، بررسی<br>کانتیبرات | 1 |                 |                    |

**نکته :** جهت تکمیل نمودن دانشگاه و رشته تحصیلی همانند محل تولد اقدام نمایید.به اینصورت که در کادر بزرگتر چند حرف از دانشگاه یا رشته را تایپ نموده و علامت سوال را انتخاب نموده و در کادر باز شده نام دانشگاه یا رشته مورد نظر خود را انتخاب نمایید.

اطلاعات ایثار گری :

در صورت استفاده از سهمیه ایثارگری تکمیل نمودن این مرحله ضروری می باشد.

- چاپ فرمهای اخذ تعهد:

با انتخاب این مرحله فرمهای مربوطه نمایش داده شده و دانشجو لازم است آنها را چاپ نموده و در ثبت نام حضوری تحویل دانشگاه نماید.

**نکته :** جهت چاپ در سیستم گلستان ،حتما از <mark>مرور گر کروم</mark> استفاده نمایید و کافیست گزینه "آماده سازی جهت چاپ" را در پایین صفحه انتخاب نمایید و در صفحه باز شده از منوی fileگزینه print را انتخاب نموده و با انتخاب چاپگر مورد نظر فایل مربوطه را چاپ نمایید.

- ارسال فایل مدارک: با انتخاب " ارسال فایل مدارک" دانشجو ،مدارک تعریف شده خود را بصورت اسکن شده ارسال می نماید.بدین صورت که در صفحه نمایش داده شده ، برروی گزینه "ارسال" کلیک نموده و صفحه باز شده بعدی نمایش داده می شود.

|             |           |         |        |         |     |            |        |              |                                                         |                                              | ت پرونده دانشجو                                      | و تایید مدارک                           | 🞯 ارسال                                                |
|-------------|-----------|---------|--------|---------|-----|------------|--------|--------------|---------------------------------------------------------|----------------------------------------------|------------------------------------------------------|-----------------------------------------|--------------------------------------------------------|
|             |           |         |        |         |     |            |        |              |                                                         |                                              |                                                      | يذبرش                                   | فآبيد                                                  |
|             |           |         |        |         |     |            |        |              | نوع مدرک الکترونیکی                                     | اهي هاوين                                    | ۹۵ ؟ علی یا                                          | 10.571-5                                | شماره دانشجو                                           |
| شناسه آرشيو | يرونده    | مسئوليت | اجباري | به مهلت | نسخ | وضعيت      | مشاهده | ارسال        | ک                                                       | نام مدرک                                     | هاره دانشجو                                          | نوع مدرا ش                              | عمليات                                                 |
|             | آموزشــي  | دانشجو  | خير    | •       | - 1 | ارسال نشده |        | <u>ارسال</u> | به(مشخصات اصلی)                                         | يحه اول شناسناما                             | ارسال (upload) صف                                    | الكترونيكى                              | 1                                                      |
|             | آموزشني ا | دانشجو  | خير    | •       | 1   | ارسال نشده |        | ادسال        |                                                         | وير کارت ملي                                 | ارسال (upload) تص                                    | الكنرونيكي                              | ٢                                                      |
|             | آموزشــې  | دانشجو  | خير    | •       | n   | ارسال نشده |        | ارسال        | در صورت ناپيوسته بودن                                   | ل مدرك كاردانی(د                             | ارسال (upload) اص<br>کارشناسی)                       | الكترونيكي                              | ٣                                                      |
|             | آموزشــي  | دانشجو  | خير    | •       | n,  | ارسال نشده |        | ادسال        | اصل مدرك كارشناساي ارشاد السال                          |                                              | ارسال (upload) اص                                    | الكترونيكي                              | ۴                                                      |
|             | آموزشنی   | دانشجو  | خير    |         | h   | ارسال نشده |        | ادسال        | صورت استفاده از سهمیه رتبه                              | هي رتبه اولي در                              | ارسال (upload <b>)</b> گوا<br>اولنې                  | الكنرونيكي                              | ۵                                                      |
|             |           |         |        |         |     |            |        |              | سند ( پروده داشجو<br>ت اصلی)                            | نوع س<br>پاستامه(مشخصان<br>کیلو بایت " باشد. | (uple) صفحه اول شی<br>تخابی حداکثر "۲۵۰<br>بالا باس، | تترونیکي<br>. [رسال (bad<br>حجم فایل ان | سند الگ<br>شماره سند<br>شرح سند<br>مشاهده عکس<br>ایجاد |
|             |           |         |        |         |     |            |        |              | توضيحات                                                 |                                              | هاره صفحه                                            | ت شد                                    | عملياه                                                 |
|             |           |         |        |         | جاد | <u>थ</u>   | Ŭ      | مال تغییرا،  | ×<br>فابل<br>نیمارہ صفتہ<br>توضیحات<br>ہررسی تغییرات اع |                                              |                                                      |                                         |                                                        |
|             |           |         |        |         |     |            |        |              | نمایش ۰ - ۰ از ۰                                        |                                              | 50 14 <4                                             | ه ۲ از ۲                                | ام 🗠 صفحا                                              |

با زدن کلید " انتخاب فایل " فایل تصویر مدرک را انتخاب نموده و اعمال تغییرات زده و مدرک بعدی را آپلود نمایید. **نکته :** حجم فایل انتخابی نباید از ۲۵۰ کیلوبایت بیشتر باشد.

- مرحله بعدی ،اتمام پذیرش غیر حضوری وچاپ فرم مشخصات کامل دانشجو می باشد . در این مرحله لازم است دانشجو پس از مطالعه دقیق و کامل فرم مشخصات کامل خود، در صورت اطمینان ار صحت و کامل بودن موارد ثبت شده، این فرم را چاپ نموده و به همراه سایر مدارک به دانشگاه ارسال نماید(از طریق پست مدارک)
  - چاپ گواهی پذیرش غیر حضوری دانشجو : در این مرحله پذیرش شونده می تواند نسبت به مشاهده و چاپ گواهی پذیرش خود اقدام نماید.
- در انتها لازم به ذكر است كه : دانشجو فرم "مشخصات كامل دانشجوى جديدالورود " را چاپ نموده و پس از امضاء آن ،به همراه بقيه مداك مورد نياز مذكور در گواهي پذيرش ،به آدرس پستي دانشگاه ارسال نمايد.

## تذكر مهم :

با توجه به "ضرورت شناخت وضعیت فرهنگی و اجتماعی دانشجویان جدیدالورود در دورههای مختلف تحصیلی(دکتری، ارشد ، کارشناسی و کاردانی) جهت سیاستگذاری و برنامه ریزی حوزه فرهنگی و اجتماعی "، لازم است کلیه دانشجویان به آدرس ذیل مراجعه و اقدام به تکمیل پرسشنامه نمایند.در غیر اینصورت عواقب بعدی متوجه دانشجو خواهد بود.

لينك پرسشنامه

## http://smauni.ir/?page\_id=1~11

## نکته :

طبق دستور العمل سازمان امور دانشجویان ، تمامی دانشجویان در کلیه مقاطع ، لازم است با مراجعه به سامانه سجاد نسبت به تکمیل کارنامه سلامت روان و جسم اقدام نمایند. لازم به ذکر است که تکمیل کارنامه فوق برای تمامی دانشجویان الزامی است.

لينك كارنامه سلامت روان : <u>/https://portal.saorg.ir/mentalhealth</u> لينك كارنامه سلامت جسم :

https://portal.saorg.ir/physicalhealth/